Pentru suport privind conectarea la portal, vă stăm la dispoziție la adresa de email cbam.conectare@customs.ro si la numărul de telefon: 021.315.58.58 interior 288, 500 luni-joi 08:30-17:00 vineri 08:30-14:30.

# Instrucțiuni pentru configurarea procesului de delegare în sistemul CBAM

Până la implementarea infrastructurii CBAM la nivel național, România utilizează soluția temporară pusă la dispoziție de DGTAXUD, respectiv managementul utilizatorilor pe infrastructura proprietară DGTAXUD situată în sediul de la Bruxelles.

În această situație există anumite limitări privind activarea unor funcții ale sistemului, precum și limitarea numărului de utilizatori creați în sistemul de management al utilizatorilor.

Astfel, procesul de delegare poate fi utilizat numai de la o entitate de tipul operator economic (EO) sau reprezentant vamal (CR) la o entitate de angajat (ex. un furnizor de servicii CBAM).

Pentru ca delegarea sa poată fi configurată, atât **Operatorul Economic** / Reprezentantul Vamal în calitate de delegator cât și angajatul în calitate de delegat trebuie să existe ca utilizatori CBAM înregistrați în sistem și să aibă profilele necesare delegării.

Procedura de înregistrare în sistemul CBAM (valabilă numai pentru operatorii economici cu sediul în România), este prezentată pe site-ul www.customs.ro la secțiunea CBAM, Conectare la sistemul informatic -Instructiuni de conectare.

Procedura de delegare presupune operațiuni/configurări din partea entităților (EO/CR/AN), operațiuni obligatorii, după cum urmează:

### I. Crearea delegării de către delegator (EO sau CR)

EO / CR (delegator) se conectează la portal accesand link-ul de mai jos, și utilizează credențialele asociate contului de utilizator existent:

- 1. Accesați aplicația Admin Ext: https://customs.ec.europa.eu/taxud/uumds/admin-ext
- 2. Autentificați-vă ca EO (operator economic) sau CR ( reprezentant vamal)

| European Commission > TAXUD authentication portal | Legal notice   Cookies   Contact [English (en] V]                                                                                                    |
|---------------------------------------------------|----------------------------------------------------------------------------------------------------|
|                                                   | Where Are You From<br>(wayf)                                                                                                    |
|                                                   | Select the domain of the application you request access to<br>Carbon Border Adjustment Mechanism  Carbon Border Adjustment Mechanism Carbon Border Adjustment Mechanism Carbon Carbon Carb |
|                                                   | I give my consent to request my Identity Profile Information     and share it with UUM&DS and Customs EIS  Submit                                                                                                    |

3. Pentru a crea o nouă delegare, click pe "Add" în meniul din stânga paginii.

|                                                        | UUM&              | DS                       |                   |                      |                   |                     | Help                     | Legal notice   Cookies   Conta | ct   About English | [en] 🔻      |
|--------------------------------------------------------|-------------------|--------------------------|-------------------|----------------------|-------------------|---------------------|--------------------------|--------------------------------|--------------------|-------------|
| European<br>Commission                                 | Domain C          | arbon Border Adju        | istment Mechar    | nism *R27            |                   |                     |                          |                                |                    |             |
| European Commission > UUM&DS                           |                   |                          |                   |                      |                   |                     |                          |                                |                    |             |
|                                                        |                   |                          |                   |                      |                   |                     |                          |                                | BE11111111 (U      | Jser) 🕩 🔺   |
| <ul> <li>A Dashboard ←</li> <li>Delegations</li> </ul> | Dashboard         | Quick overview           |                   |                      |                   |                     |                          |                                |                    |             |
| View                                                   |                   |                          |                   |                      | 0                 |                     |                          |                                |                    |             |
| Add 🚹                                                  | My notification   | ns                       |                   |                      | <b>•</b> . &      | My tasks            |                          |                                |                    |             |
|                                                        | Event type        | e Desc                   | ription \$        | Event Dat            | e ≎               | Т                   | o do                     | Event d                        | ate 🔻              |             |
|                                                        | No records foun   | d.                       |                   |                      |                   | No records f        | ound.                    |                                |                    |             |
|                                                        |                   | (1 of 1)                 | (d (d ))          | 10 🗸                 |                   |                     | (1 of 1)                 | 14 <4 10                       | 10 ¥               |             |
|                                                        |                   |                          |                   |                      |                   |                     |                          |                                |                    |             |
|                                                        | My delegations    |                          |                   |                      |                   |                     |                          |                                |                    |             |
|                                                        | ID Name           | Type of<br>delegation \$ | Delegator<br>ID ≎ | Delegator<br>name \$ | Delegate<br>ID \$ | Delegate<br>name \$ | Mandated<br>person ID \$ | Mandated person<br>name \$     | Valid<br>from/to ≎ | Status<br>≎ |
|                                                        | No records found. |                          |                   |                      |                   |                     |                          |                                |                    |             |
|                                                        |                   |                          |                   | (1                   | of 1)             | e > > -             | 10 🗸                     |                                |                    |             |
|                                                        |                   |                          |                   |                      |                   |                     |                          |                                |                    |             |

4. Se completează câmpurile obligatorii (\*) din formular.

Completați informațiile cerute:

- (1) nume și prenume
- (2) contract "standard"
- (3) tip de delegare "directă"
- (4) niciun certificat implicat
- (5) domeniul complet
- (6) descriere "delegare profil CBAM"
- (7) dată de începere
- (8) dată de încheiere astfel încât durata delegării să fie mai mică de

un an (important).

(9) selectați profilul de afaceri CBAM \_DECLARANT

(10) click pe pictograma "+", se va da dublu click pe "CBAM application" din căsuța din partea stângă *"available applications"* și se va muta în căsuța din partea dreaptă *"selected applications"* 

(11) apoi faceți click pe generare criteriu de preluare

| Delegation:                                                           |                                    |                    |                  | ✓ ×                                                                             |
|-----------------------------------------------------------------------|------------------------------------|--------------------|------------------|---------------------------------------------------------------------------------|
| Name: *                                                               | Delegation to empl                 |                    |                  |                                                                                 |
| Contractual reliability *                                             | Standard 2                         |                    | •                |                                                                                 |
| Type of delegation: *                                                 | Direct 3                           |                    | •                |                                                                                 |
| Delegation of certificate *                                           | No delegation of certificate       |                    | •                |                                                                                 |
| Delegation scope: *                                                   | All 5                              |                    | -                |                                                                                 |
| Description: *                                                        | A test delegation 6                |                    |                  |                                                                                 |
| Delegator:                                                            | EORI BE1111111 as Customs Rep      | resentative - BE11 | 111111           |                                                                                 |
| Delegator subdomain:                                                  | BE                                 |                    |                  |                                                                                 |
| Valid from: (GMT) *                                                   | 03-10-2023 7                       |                    |                  |                                                                                 |
| Valid to: (GMT) *                                                     | 31-10-2023 8                       |                    |                  |                                                                                 |
| Applications not protected by policies<br>Delegated business profiles |                                    |                    |                  | Add business profile: Select a business profile -                               |
| CBAM_DECLARANT [CBAM Declarant Bus                                    | iness Profile] (1 valid delegation | authorisations)    |                  | Add business profile: CBAM_DECLARANT                                            |
| Available appl                                                        | ications                           |                    |                  | BP_MANAGE [Manage his account] CBAM_DECLARANT [CBAM Declarant Business Profile] |
|                                                                       |                                    | $\rightarrow$      | CBAM Application | BP_ADMIN [Administrator]                                                        |
|                                                                       |                                    | ÷                  |                  |                                                                                 |
|                                                                       |                                    | <i>~</i>           |                  |                                                                                 |
|                                                                       |                                    |                    |                  |                                                                                 |
|                                                                       |                                    | IE                 |                  |                                                                                 |
| 1 valid delegation authorisations                                     | Generate retrieve criteron         |                    |                  |                                                                                 |

5. Copiați în siguranță cheia și transmiteți-o angajatului.

Cheia poate fi selectată și transmisă printr-un mesaj electronic sau salvată întrun fișier tip pdf.

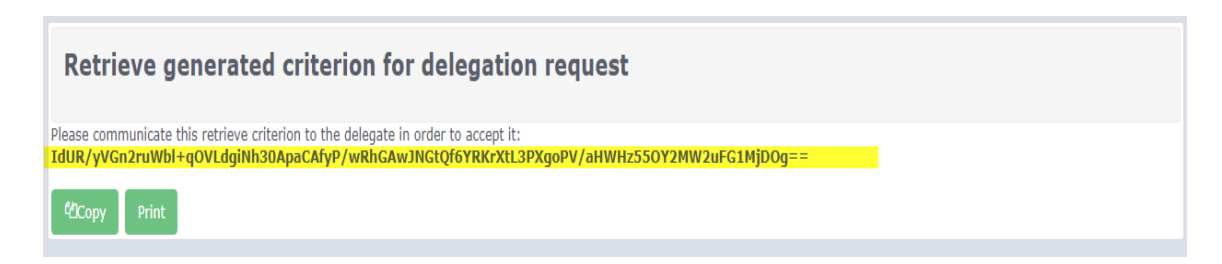

### Codul de activare a delegației:

| ****<br>****<br>European<br>Commission | UUM&DS                                                                                               |
|----------------------------------------|----------------------------------------------------------------------------------------------------|
| Use this activation code to            |                                                                                                    |
| Activation code:                       | jskbJFNKGNvBMnoeb+KVJoLJDBbru2WGixJnQxbsILX0/rzQZm3ot4ZCJfODZd7ul5yM9jhL<br>/PPPT10wpJ1JHw==         |
| Activation code:                       | jskbJFNKGNvBMnoeb+KVJoLjDBbru2WGixJnQxbsILX0/rzQZm3ot4ZCJfODZd7ul5yM9jhL<br>/PPPT1QwpJ1JHw==<br>CBAM |

6. Recomandăm ca ieșirea din aplicație să se facă utilizând ieșirea din portal -"Log out from TAXUD authentication portal".

| 🖶 🖅 🖯 UUM&DS                | X + V                                                                                                    | - 6 X                                                                        |
|-----------------------------|----------------------------------------------------------------------------------------------------|------------------------------------------------------------------------------|
| $\leftrightarrow$ ) $\odot$ | A https://customs.ec.europa.eu/taucd/uumds/admin-ent/pages/delegation/viewRetrieveCriterion.uhtml?releaseNumber=228ttoleen=gdrQ5v/FGpXtglconf1RRgLwd6NMR275Sthc                                                                                                    | HAUdIKWRYjMkimxH7GSIkOZ%28UtmprAJRqG96CUh%2FyC8h7g88w%3D%3D&dfrom) 🔲 🛧 💪 🗠 … |
|                             |                                                                                                    | Help   Legal notice   Cookies   Contact   About English [en]                 |
|                             |                                                                                                    |                                                                              |
|                             | UUM&DS                                                                                                    |                                                                              |
| Commission                  | Domain Cardon Border Adjustment Mechanism "K22                                                                                                    |                                                                              |
| European Commission > UUM&D | ADS > Delegations                                                                                                    | ni ni ni lista (User) 🕑 🔺                                                    |
| 🕈 Dashboard 🛛 🛏             |                                                                                                    |                                                                              |
| Delegations                 | INF-907 Delegation Request Retrieve Criterion was copied to clipboard.                                                                                                    |                                                                              |
| View                        | Retrieve generated criterion for delegation request                                                                                                    |                                                                              |
| Add                         |                                                                                                    |                                                                              |
|                             | Please communicate this retrieve criterion to the delegate in order to accept it: gdc()syrF6pXttpkzvn11kkg[wdoNk1K27StShcHAUd1KwRYfMamxH76                                                                                                    | SikUZ+UtmprAJkqG96CUh/yC8hZgBBw==                                            |
|                             | (2Copy Print                                                                                                    |                                                                              |
|                             |                                                                                                    |                                                                              |
|                             | X L V                                                                                                    | - 6 Y                                                                        |
|                             |                                                                                                    | ~ ~ ~ ~ ~ ~ ~ ~ ~ ~ ~ ~ ~ ~ ~ ~ ~ ~ ~                                        |
| ₹ 7 0 ₩                     | <ul> <li>untbs//corouser.en.udverturand/onuncy/annuu-ar/bai/e/indioni/ondionservanuesi.essewanuesi.essewanuesi.esse<br/>essewanuesi.essewanuesi.esse<br/>essewanuesi.essewanuesi.essewanuesi.essewanuesi.essewanuesi.essewanuesi.essewanuesi.essewanuesi.essewanuesi.essewanuesi.essewanuesi.essewanuesi.essewanuesi.essewanuesi.essewanuesi.es<br/>essewanuesi.essewanuesi.essewanuesi.essewanuesi.essewanuesi.essewanuesi.essewanuesi.essewanuesi.essewanuesi.essewanuesi.essewanuesi.essewanuesi.essewanuesi.essewanuesi.essewanuesi.es<br/>essewanuesi.essewanuesi.essewanuesi.essewanuesi.essewanuesi.essewanuesi.essewanuesi.essewanuesi.essewanuesi.essewanuesi.essewanuesi.essewanuesi.essewanuesi.essewanuesi.e</li></ul> |                                                                              |
|                             |                                                                                                    | Help   Legal notice   Cookies   Contact   About   English [en]               |
| 10                          |                                                                                                    |                                                                              |
| <u> </u>                    | UUM&DS                                                                                                    |                                                                              |
| Commission                  | Domain Carbon Border Adjustment Mechanism *K22                                                                                                    |                                                                              |
| European Commission > TAXUD | ID authentication portal                                                                                                    |                                                                              |
|                             | _                                                                                                    | (User) 🕑 🔺                                                                   |
| 倄 Dashboard 🛛 🔶             | -                                                                                                    | m TAVIID suthestication nortal                                               |
| Delegations                 | Log out from comeds administration application (from all central set                                                                                                    |                                                                              |
| View                        | Log out                                                                                                    |                                                                              |
| AUU                         |                                                                                                    |                                                                              |
|                             |                                                                                                    |                                                                              |

#### II. Acceptarea delegării de către angajat

1. Important: Delegatul trebuie fie autorizat în CBAM ca Angajat (Employee). Pașii de conectare sunt descriși pe site-ul Ministerului Finanțelor <u>https://mfinante.gov.ro/ro/cbam</u> sau site-ul Autorității Vamale Române <u>https://www.customs.ro/e-customs/carbon-border-adjustment-mechanism---cbam</u>.

În cazul în care sunteți deja înregistrat în CBAM și doriți să depuneți declarația CBAM în numele unui operator economic/reprezentant vamal, faceți o solicitare pe adresa e-mail: <u>cbam.conectare@customs.ro</u> pentru a vi se configura profilul de angajat.

- 2. Accesați aplicația Admin Ext: https://customs.ec.europa.eu/taxud/uumds/admin-ext
- Autentificați-vă ca Angajat (Employee), tipul de identificare trebuie să fie cel folosit exact pentru înregistrarea angajatului.
   Important: la "type of actor" bifați "National identifier" și completați numărul EORI.

|                                                   |                                                                                                    | Legal notice   Cookies   Contact   English (en) |
|---------------------------------------------------|----------------------------------------------------------------------------------------------------|-------------------------------------------------|
|                                                   |                                                                                                    |                                                 |
| European<br>Commission                            | OTHENTICATION PORTAL                                                                                       |                                                 |
| European Commission > TAXUD authentication portal |                                                                                                    |                                                 |
|                                                   |                                                                                                    |                                                 |
|                                                   | Where Are You From                                                                                         |                                                 |
|                                                   | Select the domain of the application you request access to                                                 |                                                 |
|                                                   | Carbon Border Adjustment Mechanism 🏾 🕛 🗸                                                                   |                                                 |
|                                                   | Select the country where you want to be authenticated                                                      |                                                 |
|                                                   | Romania 2 V                                                                                                |                                                 |
|                                                   | Select type of actor                                                                                       |                                                 |
|                                                   | Employee 3 ·                                                                                               |                                                 |
|                                                   | Type of ID                                                                                                 |                                                 |
|                                                   | EID 4                                                                                                    |                                                 |
|                                                   | ID<br>R022222222 5 Validate                                                                                |                                                 |
|                                                   | Validate                                                                                                   |                                                 |
|                                                   | I am acting on behalf of:                                                                                  |                                                 |
| 6                                                 | Myself     The following (astural/legal) person with:                                                      |                                                 |
|                                                   | ✓ I give my consent to request my Identity Profile information<br>and share it with UUM&DS and Customs EIS |                                                 |
|                                                   | Submit 8                                                                                                   |                                                 |

4. Faceți click pe meniul Preluați cererea de delegare/Retrieve delegation request (1)

|                              |                  |                          |                    |                      |                   |                    | Help                     | Legal notice Cookies Conta | ect   About English | [en] •      |
|------------------------------|------------------|--------------------------|--------------------|----------------------|-------------------|--------------------|--------------------------|----------------------------|---------------------|-------------|
| $\bigcirc$                   | UUM&             | DS                       |                    |                      |                   |                    |                          |                            |                     |             |
| European<br>Commission       | Domain C         | arbon Border Adjı        | ıstment Mechar     | nism *R27            |                   |                    |                          |                            |                     |             |
| European Commission > UUM&DS |                  |                          |                    |                      |                   |                    |                          |                            |                     |             |
|                              |                  |                          |                    |                      |                   |                    |                          |                            | User049 Test (U     | ser) 🗭 🔺    |
| A Dashboard ← Delegations    | Dashboard        | Quick overview           |                    |                      |                   |                    |                          |                            |                     |             |
| View                         |                  |                          |                    |                      | 0 *               |                    |                          |                            |                     |             |
| Retrieve delegation request  | My notificatio   | ns                       |                    |                      | <b>n</b> , 8      | My tasks           |                          |                            |                     |             |
| 0                            | Event type       | e Desc                   | ription \$         | Event Date           | ¢                 | Тс                 | o do                     | Event d                    | ate 🔻               |             |
|                              | No records foun  | d.                       |                    |                      |                   | No records fo      | ound.                    |                            |                     |             |
|                              |                  | (1 of 1)                 |                    | 10 ¥                 |                   |                    | (1 of 1)                 |                            | 10 ¥                |             |
|                              |                  |                          |                    |                      |                   |                    |                          |                            |                     |             |
|                              | My delegations   |                          |                    |                      |                   |                    |                          |                            |                     |             |
|                              | ID Name<br>▲ ≎   | Type of<br>delegation \$ | Delegator<br>ID \$ | Delegator<br>name \$ | Delegate<br>ID \$ | Delegate<br>name ≎ | Mandated<br>person ID \$ | Mandated person<br>name \$ | Valid<br>from/to ≎  | Status<br>≎ |
|                              | No records found |                          |                    |                      |                   |                    |                          |                            |                     |             |
|                              |                  |                          |                    | (1                   | of 1) 🔤 🤜         | ⇒ № 1              | L0 ¥                     |                            |                     |             |

5. Lipiți criteriul de delegare (1) și trimiteți (submit) (2).

| Please enter the retrieve criterion communicated by the delegator * IdUR/yVGn2ruWbl+qOVLdqiNh30ApaCAfyP/wRhGAwJNGtQf6YRKrXtL3PXqoPV/aHWHz55OY2MW2uFG1MjD0g== |  |
|----------------------------------------------------------------------------------------------------|--|
| IdUR/yVGn2ruWbl+q0VLdqiNh30ApaCAfyP/wRhGAwJNGtQf6YRKrXtL3PXqoPV/aHWHz550Y2MW2uFG1MjD0g==                                                                     |  |
|                                                                                                    |  |
| Submit 2                                                                                                    |  |

6. Examinați delegația și dați click pe butonul "Accept" (1)

| Delegation to empl                      |                                                 | 🔒 🛧 💉                                                |  |  |  |  |  |
|-----------------------------------------|-------------------------------------------------|------------------------------------------------------|--|--|--|--|--|
| ID:                                     | 485                                             |                                                      |  |  |  |  |  |
| Retrieve criterion:                     | IdUR/yVGn2ruWbl+qOVLdgiNh30ApaCAfyP/wRh         | GAwJNGtQf6YRKrXtL3PXgoPV/aHWHz55OY2MW2uFG1MjDOg==    |  |  |  |  |  |
|                                         | Print activation code                           |                                                      |  |  |  |  |  |
|                                         |                                                 |                                                      |  |  |  |  |  |
| Name:                                   | Delegation to empl                              |                                                      |  |  |  |  |  |
| Contractual reliability:                | Standard                                        |                                                      |  |  |  |  |  |
| Type of delegation:                     | Direct                                          |                                                      |  |  |  |  |  |
| Delegation of certificate:              | No delegation of certificate                    | All                                                  |  |  |  |  |  |
| Scope of delegation:                    |                                                 |                                                      |  |  |  |  |  |
| Description:                            | A test delegation                               |                                                      |  |  |  |  |  |
|                                         |                                                 |                                                      |  |  |  |  |  |
| Delegator:                              | EORI RO11111111 as Customs Representative -     | R01111111                                            |  |  |  |  |  |
| Delegator subdomain:                    | RO                                              |                                                      |  |  |  |  |  |
| Delegate:                               | EID RO22222222 as employee - User049 Test       |                                                      |  |  |  |  |  |
| Delegate subdomain:                     | RO                                              |                                                      |  |  |  |  |  |
| Valid from:                             | 03 October 2023                                 |                                                      |  |  |  |  |  |
| Valid to:                               | 31 October 2023                                 |                                                      |  |  |  |  |  |
| Status:                                 | ACTIVATION PENDING                              |                                                      |  |  |  |  |  |
| Applications not protected by policies: | No records found.                               |                                                      |  |  |  |  |  |
| Last modification:                      | 03 October 2023 14:57:34 GMT <b>by</b> v9mojt9l |                                                      |  |  |  |  |  |
| Creation:                               | 03 October 2023 14:50:24 GMT <b>by</b> viq4covm |                                                      |  |  |  |  |  |
|                                         | Accept Reject Request amendment                 |                                                      |  |  |  |  |  |
|                                         | •                                               |                                                      |  |  |  |  |  |
| Delegated profiles Delegator's attachme | nts Delegate's attachments                      |                                                      |  |  |  |  |  |
| ID 🔺                                    | Name \$                                         | Description                                          |  |  |  |  |  |
| ▲ BP DELEGATOR D                        | ELEGATOR                                        | BP to access UUM&DS Delegation function as delegator |  |  |  |  |  |
| ▲ CBAM DECLARANT CO                     | BAM Declarant Business Profile                  | CBAM Declarant Business Profile                      |  |  |  |  |  |
|                                         | (1 of 1) 14 44 1                                |                                                      |  |  |  |  |  |
|                                         |                                                 |                                                      |  |  |  |  |  |

# Tastați la comentarii: accept

| ontra<br>Typ  |          |            |   |  |
|---------------|----------|------------|---|--|
| egati<br>Scor | Delegati | ion 116334 | × |  |
| elegi         |          | Comment:   |   |  |
| Deleg         | Accept   | Cancel     |   |  |

## III. Validarea finală de către declarant (EO sau CR)

- 1. Autentificați-vă ca EO (operator economic) sau CR (reprezentant vamal).
- 2. Faceți click pe sarcina legată de delegare (1).

|            | otifications         |                         |              |                      | 🖬 🗘         | My tasks                                          |                                                    |                                             |                      |                   |
|------------|----------------------|-------------------------|--------------|----------------------|-------------|---------------------------------------------------|----------------------------------------------------|---------------------------------------------|----------------------|-------------------|
| l          | Event type           | Descrip                 | tion \$      | Event Date 🗘         |             |                                                   | To do                                              |                                             | Event                | date 🔹            |
| No re      | cords found.         | (1 of 1)                | < > >        | 10 ¥                 |             | Delegation [De<br>BE22222222 (<br>activate delega | elegation to empl]<br>User049 Test). Rev<br>ation. | was accepted by EIC<br>iew and accept it to | 03 Octob<br>15:01:09 | ber 2023<br>9 GMT |
|            |                      |                         |              |                      |             |                                                   | (1 of 1)                                           | H ≪ <b>1</b> ⇒                              | ▶ 10 ¥               |                   |
| lv de      | lanations            |                         |              |                      |             |                                                   | (1 of 1)                                           | ia « <b>1</b> »                             | ► 10 ¥               |                   |
| iy de<br>D | legations<br>Name \$ | Type of<br>delegation ≎ | Delegator ID | Delegator<br>name \$ | Delegate ID | Delegate<br>name \$                               | (1 of 1)<br>Mandated<br>person ID ≎                | Mandated<br>person name<br>≎                | Valid<br>from/to \$  | Status<br>≎       |

3. Examinați informațiile delegatului și aprobați-le prin click pe butonul Accept (1).

| Delegation to empl                      |                                             | <b>⊖ ↑</b> ∨                                         |  |  |  |  |
|-----------------------------------------|---------------------------------------------|------------------------------------------------------|--|--|--|--|
| ID:                                     | : 485                                       |                                                      |  |  |  |  |
| Retrieve criterion:                     | IdUR/yVGn2ruWbl+qOVLdgiNh30ApaCAfyP/wRł     | nGAwJNGtQf6YRKrXtL3PXgoPV/aHWHz55OY2MW2uFG1MjDOg==   |  |  |  |  |
|                                         | Print activation code                       |                                                      |  |  |  |  |
| Name:                                   | Delegation to empl                          |                                                      |  |  |  |  |
| Contractual reliability:                | Standard                                    |                                                      |  |  |  |  |
| Type of delegation:                     | Direct                                      |                                                      |  |  |  |  |
| Delegation of certificate:              | No delegation of certificate                |                                                      |  |  |  |  |
| Scope of delegation:                    | All                                         |                                                      |  |  |  |  |
| Description:                            | A test delegation                           |                                                      |  |  |  |  |
|                                         |                                             |                                                      |  |  |  |  |
| Delegator:                              | EORI RO11111111 as Customs Representative - | R01111111                                            |  |  |  |  |
| Delegator subdomain:                    | RO                                          |                                                      |  |  |  |  |
| Delegate:                               | EID RO22222222 as employee - User049 Test   |                                                      |  |  |  |  |
| Delegate subdomain:                     | RO RO                                       |                                                      |  |  |  |  |
| Valid from:                             | : 03 October 2023                           |                                                      |  |  |  |  |
| Valid to:                               | 31 October 2023                             |                                                      |  |  |  |  |
| Status:                                 | READY                                       |                                                      |  |  |  |  |
| Applications not protected by policies: | No records found.                           |                                                      |  |  |  |  |
| Last modification:                      | 03 October 2023 15:01:09 GMT by v9mojt9l    |                                                      |  |  |  |  |
| Creation:                               | 03 October 2023 14:50:24 GMT by viq4covm    |                                                      |  |  |  |  |
| Reason for approval:                    | ok                                          |                                                      |  |  |  |  |
| 0                                       | Accept Reject                               |                                                      |  |  |  |  |
|                                         |                                             |                                                      |  |  |  |  |
| Delegated profiles Delegator's attachme | ents Delegate's attachments                 |                                                      |  |  |  |  |
| ID *                                    | Name ≎                                      | Description                                          |  |  |  |  |
| A BP DELEGATOR                          | DELEGATOR                                   | BP to access UUM&DS Delegation function as delegator |  |  |  |  |
|                                         | BAM Declarant Business Profile              | CBAM Declarant Business Profile                      |  |  |  |  |
|                                         | (1 of 1)                                    |                                                      |  |  |  |  |
|                                         |                                             |                                                      |  |  |  |  |

În orice moment, delegarea poate fi revocată unilateral de către oricare dintre părți, prin vizualizarea acesteia și făcând clic pe butonul de revocare (1).

| Delegation to empl                      | ₽↑ ~                                                                                     |
|-----------------------------------------|------------------------------------------------------------------------------------------|
| ID:                                     | 485                                                                                      |
| Retrieve criterion:                     | IdUR/yVGn2ruWbl+q0VLdgiNh30ApaCAfyP/wRhGAwJNGtQf6YRKrXtL3PXgoPV/aHWHz550Y2MW2uFG1MjDOg== |
|                                         | Print activation code                                                                    |
| Name:                                   | Delegation to empl                                                                       |
| Contractual reliability:                | Standard                                                                                 |
| Type of delegation:                     | Direct                                                                                   |
| Delegation of certificate:              | No delegation of certificate                                                             |
| Scope of delegation:                    | All                                                                                      |
| Description:                            | A test delegation                                                                        |
|                                         |                                                                                          |
| Delegator:                              | EORI RO11111111 as Customs Representative - RO1111111                                    |
| Delegator subdomain:                    | RO                                                                                       |
| Delegate:                               | EID RO22222222 as employee - User049 Test                                                |
| Delegate subdomain:                     | RO                                                                                       |
| Valid from:                             | 03 October 2023                                                                          |
| Valid to:                               | 31 October 2023                                                                          |
| Status:                                 | ACCEPTED                                                                                 |
| Applications not protected by policies: | No records found.                                                                        |
| Last modification:                      | 03 October 2023 15:05:32 GMT <b>by</b> viq4covm                                          |
| Creation:                               | 03 October 2023 14:50:24 GMT <b>by</b> viq4covm                                          |
| Reason for approval:                    | ok                                                                                       |
|                                         | Revoke                                                                                   |

# Acceptul delegației de către declarant.

| European<br>Elemension         | UUM&DS<br>Domain Carbon               | Border Adjustment Mer   | hanism <sup>*</sup> R22 |                  |                        |                  |                    | Héğ (Legal notice    | Cookies   Contact   About | English [en] |     |
|--------------------------------|---------------------------------------|-------------------------|-------------------------|------------------|------------------------|------------------|--------------------|----------------------|---------------------------|--------------|-----|
|                                |                                       |                         |                         |                  |                        |                  |                    |                      |                           | (User)       | 9 - |
| 🕷 Dashboard 🛛 🛏<br>Delegations | Dashboard Quick                       | werview                 |                         |                  |                        |                  |                    |                      |                           |              |     |
| View                           | Wy notifications                      |                         |                         |                  | <b>.</b> 8             | No tacks         |                    |                      |                           |              |     |
| Add                            | Wy nouncations                        |                         |                         |                  |                        |                  |                    |                      |                           |              |     |
|                                | Event type Description $\circ$        |                         |                         | Event Date       |                        |                  |                    | Even                 | uale *                    |              |     |
|                                | (1 of 1) 14 44 35 31 10 V             |                         |                         |                  | (1 of 1) is as in 10 ¥ |                  |                    |                      |                           |              |     |
|                                |                                       |                         |                         |                  |                        |                  |                    |                      |                           |              |     |
|                                | My delegations                        |                         |                         |                  |                        |                  |                    |                      |                           |              |     |
|                                | ID ▲ Name ≎                           | Type of delegation<br>≎ | Delegator ID 🗘          | Delegator name 🗘 | Delegate ID 🗘          | Delegate name \$ | Mandated person ID | Mandated person name | Valid from/to \$          | Status \$    |     |
|                                | 116334                                | Direct                  | EORI                    |                  | NA_eID                 |                  |                    |                      | 24/04/24 -<br>17/04/25    | ACCEPTED     | ۲   |
|                                | (1 of 1) × « <b>1</b> » » 10 <b>v</b> |                         |                         |                  |                        |                  |                    |                      |                           |              |     |
|                                |                                       |                         |                         |                  |                        |                  |                    |                      |                           |              |     |

## IV. Utilizați o delegație între Angajat și declarant (EO sau CR)

După efectuarea operațiunilor de mai sus, **angajatul** se poate conecta la aplicația CBAM în numele operatorului economic sau reprezentantului vamal, accesând portalul CBAM pentru declarant:

https://cbam.ec.europa.eu/declarant

| Select the application domain you want to acc                                                      | ess         |
|----------------------------------------------------------------------------------------------------|-------------|
| Carbon Border Adjustment Mechanism                                                                 | ~           |
| Select the country where you want to be auth                                                       | enticated   |
| Romania                                                                                            | ~           |
| Select type of actor                                                                               |             |
| Employee                                                                                           | ~           |
| Type of ID                                                                                         |             |
| National identifier                                                                                | ~           |
| ID                                                                                                 |             |
| R022222222                                                                                         | Validate    |
| I am acting on behalf of:<br>Myself<br>The following (natural/legal) person with:<br>Type of actor |             |
| Economic operator                                                                                  | ~           |
| Type of id<br>EORI number                                                                          | ~           |
| ID                                                                                                 |             |
| R01111111                                                                                          | Validate    |
| <ul> <li>Directly</li> <li>Having a mandate from</li> </ul>                                        |             |
| I give my consent to request my Identity Profile<br>and share it with UUM&DS and Customs EIS       | information |
|                                                                                                    |             |
| Submit                                                                                             |             |

| This website uses cookies. Learn more about the Europe | an Commission's cookie policy                                               |                 |   | Close this message × |
|--------------------------------------------------------|-----------------------------------------------------------------------------|-----------------|---|----------------------|
| EU Login<br>One account, many EU services              |                                                                             | Uten a<br>ECAS? | 0 | English (en)         |
| cu                                                     | stoms.ec.europa.eu requires you to au                                       | thenticate      |   |                      |
|                                                        | Sign in to continue                                                         | е               |   |                      |
|                                                        | Welcome<br>(Edenal)<br>Sign in with a different e-mail address?<br>Pessword |                 |   |                      |
|                                                        | Lost your cassword?<br>Choose your verification method                      | ]               |   |                      |
|                                                        | Password V                                                                  | l               |   |                      |
|                                                        | Simin                                                                       |                 |   |                      |

# Aplicația primește cele două seturi de date, de la angajat și de la companie.

# UUM&DS SampleCS

#### Hello UUM&DS user!

| Logout Locally<br>Logout SSO                              |                                |                                  |       |
|-----------------------------------------------------------|--------------------------------|----------------------------------|-------|
| Authentication information                                |                                | JEE principals                   |       |
| Effective User (represented person in case of delegation) | EORI/R01111111                 | v9mojt9l<br>CbamDeclarant        |       |
| Full chain of person identifiers (user/delegator/delegate | ) EID/RO2222222/EORI/RO1111111 |                                  |       |
| Delegation used                                           | FIRST_LEVEL                    | JEE roles                        |       |
| Type of delegation                                        | D                              | request.isUserInRole("create")   | false |
| Scope of delegation                                       | ALL                            | request.isUserInRole("view")     | false |
|                                                           |                                | request.isUserInRole("edit")     | false |
| User information                                          |                                | request.isUserInRole("submit")   | false |
| Preferred language                                        |                                | request.isUserInRole("delete")   | false |
| Fallback language                                         |                                | Test it!                         |       |
| Person Unique identifier                                  | EID/R02222222                  |                                  |       |
| Type of identifier                                        | EID                            | <u>Test view</u>                 |       |
| Identifier                                                | R022222222                     | Test edit                        |       |
| Type of actor                                             | EMPL                           | Test delete                      |       |
| Country code                                              | RO                             | Test submit                      |       |
| Type of person                                            | NP                             | Signature API                    |       |
| First name                                                | User049                        | Validate certificate             |       |
| Last name                                                 | Test                           | Sign XML document                |       |
| Legal name                                                |                                | Sign binary document             |       |
| Delegator Information                                     |                                | Validate signatures              |       |
| Person Unique identifier                                  | EORI/801111111                 | PDP API                          |       |
| Type of identifier                                        | EORI                           | Decide access with certificate   |       |
| Identifier                                                | R01111111                      | Decide access with proxy tickets |       |
| Type of actor                                             | CR                             |                                  |       |
| Country code                                              | RO                             |                                  |       |
| Type of person                                            | LP                             |                                  |       |
| First name                                                |                                | _                                |       |
| Last name                                                 |                                |                                  |       |
| Legal name                                                | R011111111                     |                                  |       |

Dacă aveți alte întrebări sau neclarități, nu ezitați să ne contactați la:

- telefon: 004.021.2261043
- e-mail: <u>CBAM.unit@mfinante.gov.ro,</u>

#### CBAM Team Romania